## Medical Education Unit UCMS and GTB Hospital Delhi

How to develop multiple choice questions using Google Forms for online assessment?

Guidebook

Faculty development program.

An initiative of Medical Education Unit, University College of Medical Sciences and GTB Hospital, Delhi

For faculty of UCMS and GTB Hospital, Delhi.

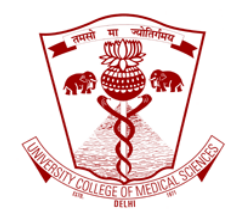

May 2020

Faculty development programme. Medical Education Unit, University College of Medical Sciences and GTB Hospital, Delhi Page | 1

## Developing multiple choice questions (MCQ) by using Google Form for online assessment

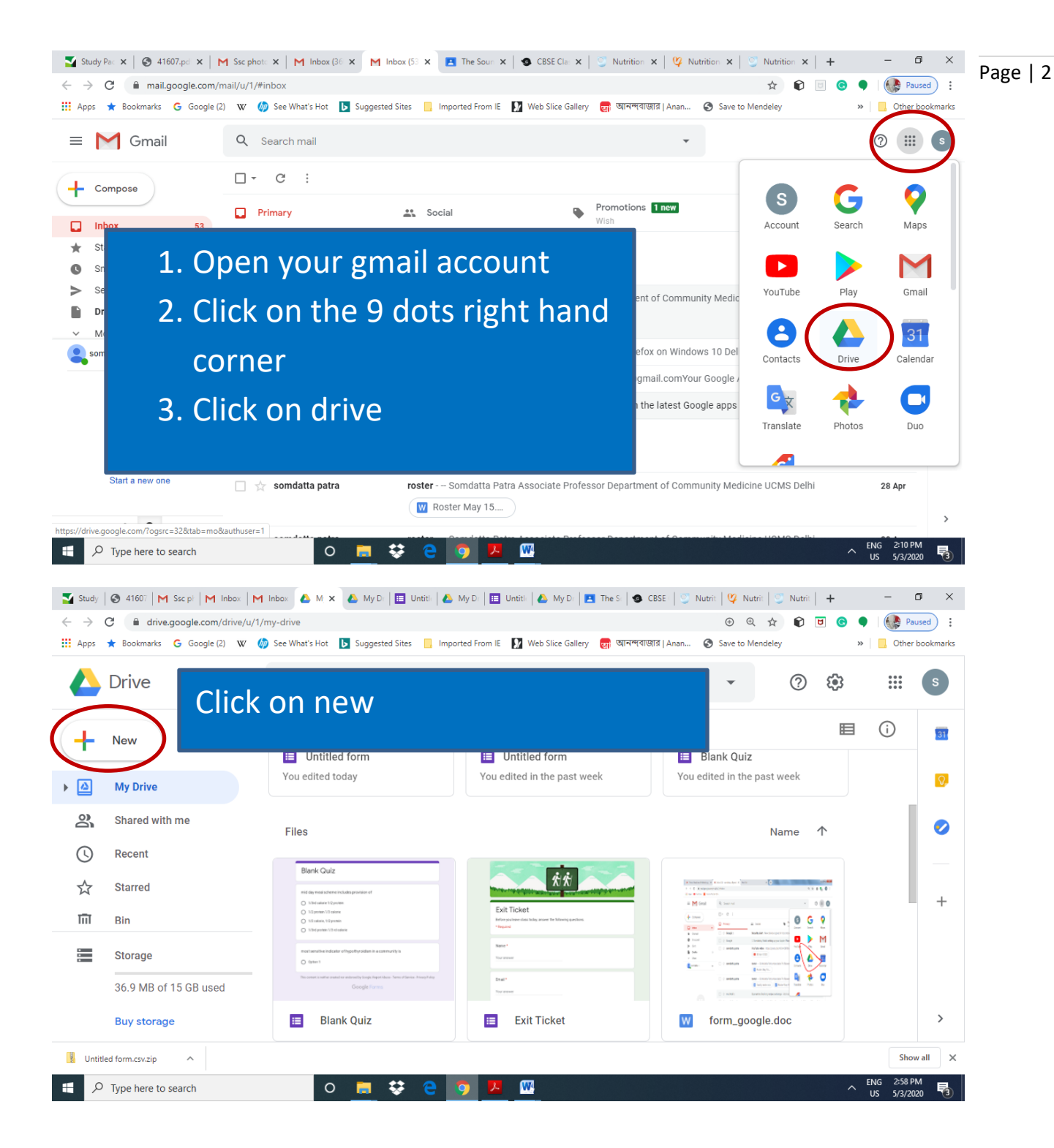

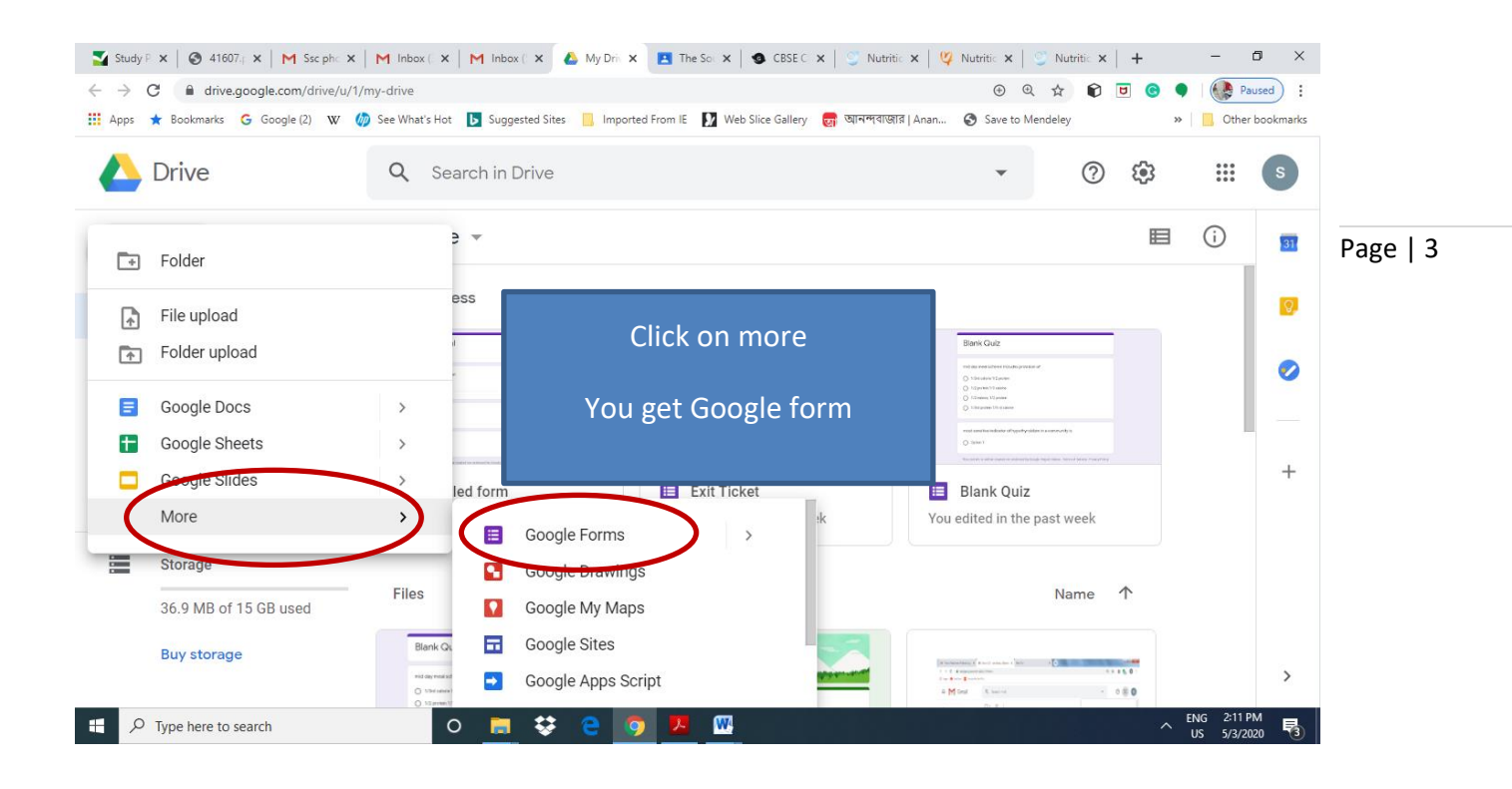

| 🎽 Study   🔇 4160   M Ssc p   M Inbox   M                     | Inbo:   🝐 My D 🔲 U 🗙 🝐 My D   🛅 Untit   🝐 My D   🛅 Untit     | 🝐 My D   🖪 The 🤅 🚳 CBSE   🏐 Nutri   🗳      | Nutri   🍧 Nutri   🕂                                               | - 0 ×                          |
|--------------------------------------------------------------|--------------------------------------------------------------|--------------------------------------------|-------------------------------------------------------------------|--------------------------------|
| $\leftrightarrow$ $\rightarrow$ C $$ docs.google.com/forms/d | l/1boM8PcDr5HRf5j7WOgVZN516xuFG6QnVEa6WBOAHGUY/edit          |                                            | * 🕅 🛡                                                             | 🕞 🌒 🕼 Paused 🗄                 |
| 🗰 Apps ★ Bookmarks 🛛 Google (2) W                            | 🍻 See What's Hot 🕟 Suggested Sites 📃 Imported From IE 🚺 Web  | Slice Gallery 👩 আনন্দবাজার   Anan 📀 Save t | o Mendeley                                                        | » Other bookmarks              |
| Untitled form                                                |                                                              | ¢                                          |                                                                   | Send : S                       |
|                                                              | Google form opens                                            |                                            | -                                                                 | _                              |
|                                                              | Untit Click on settings                                      |                                            |                                                                   |                                |
|                                                              | Untitled Question     Option 1     Add option or Add "Other" | Multiple choice -                          | <ul> <li>⊕</li> <li>+</li> <li>+</li> <li>+</li> <li>+</li> </ul> |                                |
| l                                                            |                                                              | Required E                                 |                                                                   | 0                              |
| Untitled form.csv.zip                                        |                                                              |                                            |                                                                   | Show all X                     |
| Figure 1 Type here to search                                 | 0 🚊 😌 💽 💹 🔤                                                  |                                            |                                                                   | ∧ ENG 3:04 PM<br>US 5/3/2020 😼 |

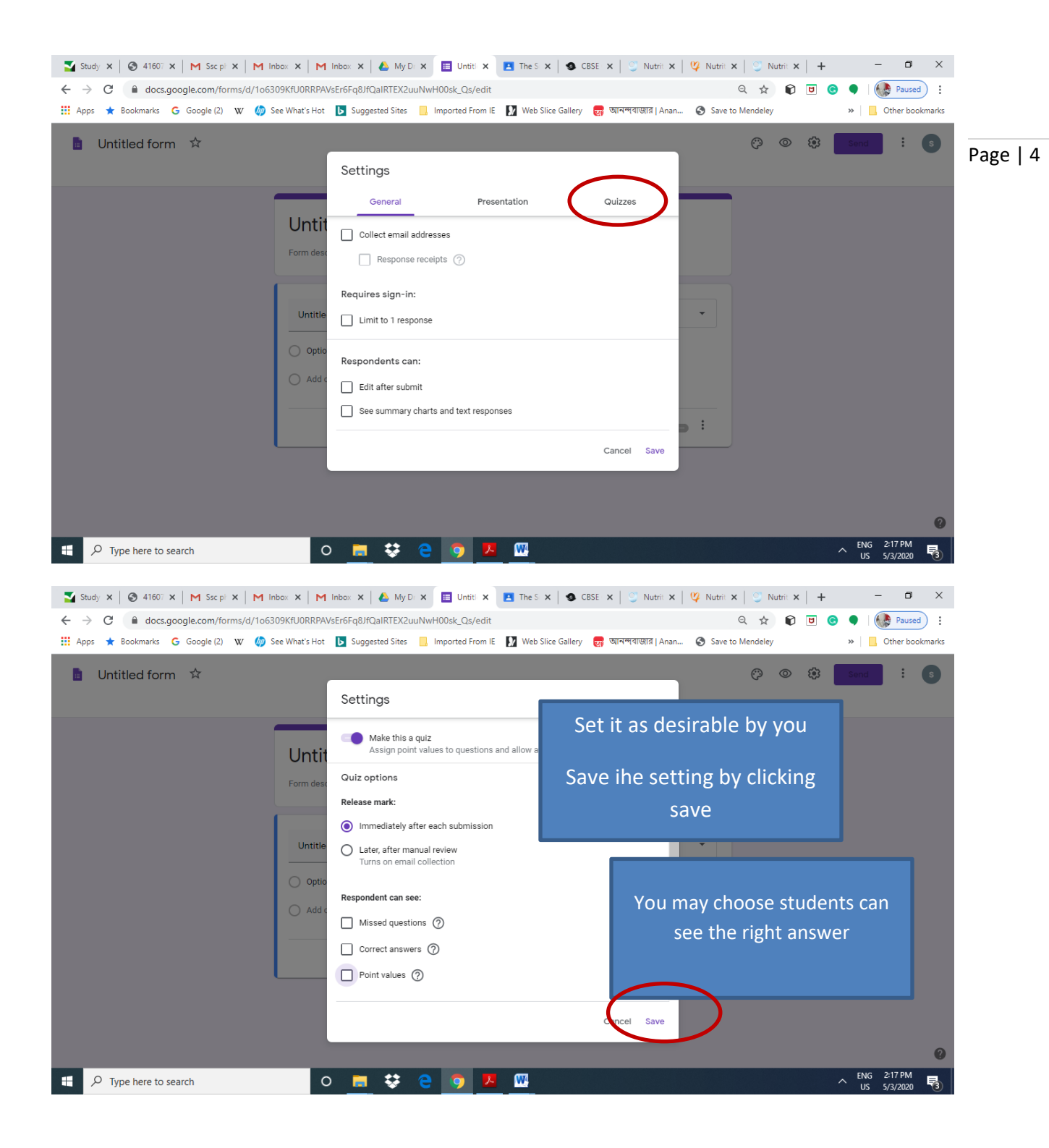

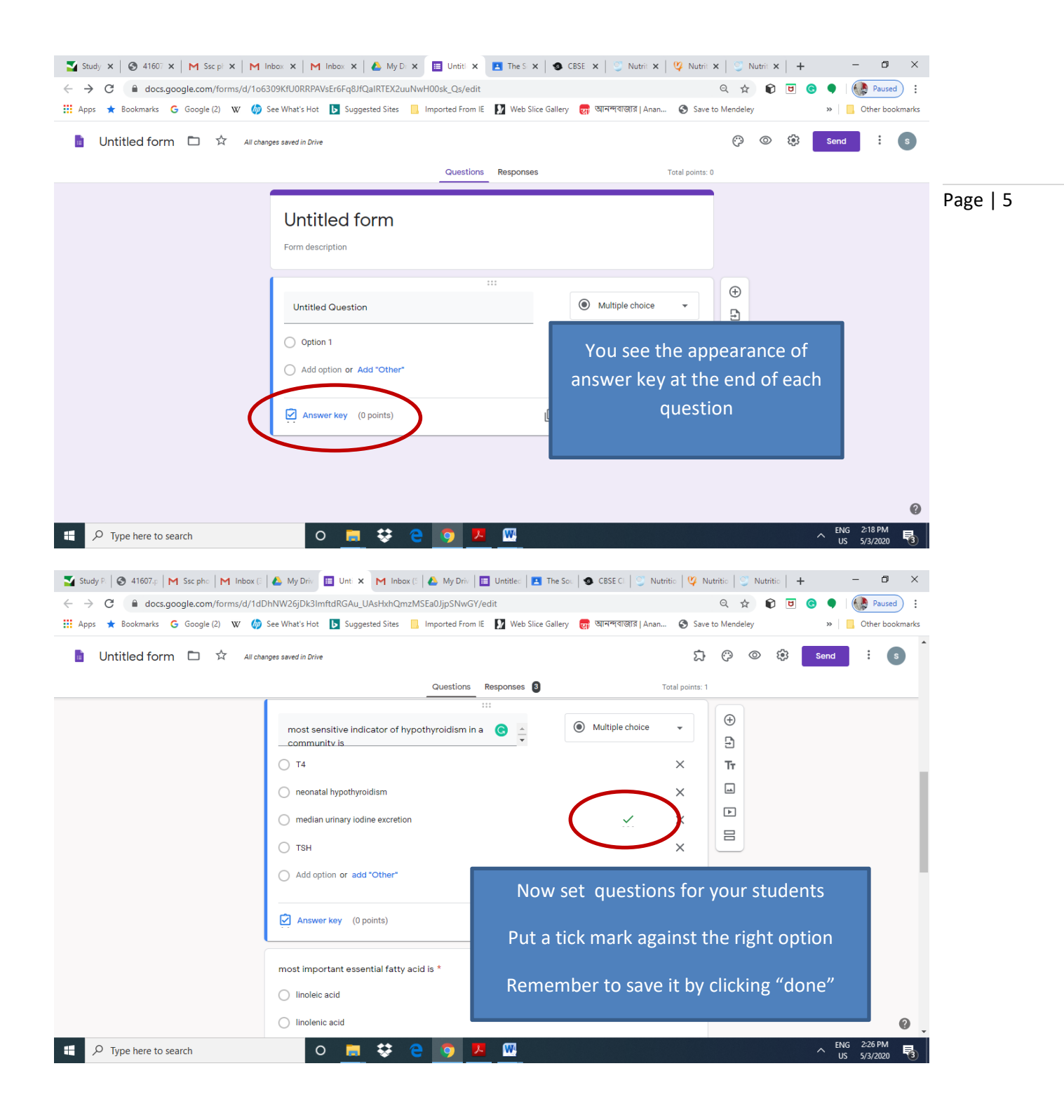

|                                                                                                    | GAU_OASHXRUMZIVISEAUJJPSNWGY/edit                                                                                                    |                                                                                                  | <u>५</u> म <b>(</b>                                                                                                    | 2 🐨 🔻   🌾 Paused :                                                                                                    |
|----------------------------------------------------------------------------------------------------|----------------------------------------------------------------------------------------------------|--------------------------------------------------------------------------------------------------|----------------------------------------------------------------------------------------------------|----------------------------------------------------------------------------------------------------|
| Apps ★ Bookmarks Ġ Google (2) W 🧑 See What's Hot 📘                                                                                                    | Suggested Sites Imported From IE 🚺 Web Slice Gal                                                                                       | llery 🛃 আনন্দবাজার Anan 🌘                                                                        | Save to Mendeley                                                                                                    | » Other bookmarks                                                                                                    |
| Untitled form 🗅 🖈 Alterage and in 2019                                                                                                    | Questions Responses                                                                                                    | Total points: 1                                                                                  |                                                                                                    | Ω @ @ <b>® Send</b> ∃ <b>3</b>                                                                                                    |
|                                                                                                    |                                                                                                    |                                                                                                  |                                                                                                    |                                                                                                    |
|                                                                                                    | mcq trial test                                                                                                    |                                                                                                  |                                                                                                    |                                                                                                    |
|                                                                                                    | just a trial to understand the functions better                                                                                        |                                                                                                  |                                                                                                    |                                                                                                    |
|                                                                                                    | Email address "<br>Valid email address                                                                                                 |                                                                                                  |                                                                                                    |                                                                                                    |
|                                                                                                    | This form is collecting small addresses. Change settings                                                                               |                                                                                                  |                                                                                                    |                                                                                                    |
|                                                                                                    |                                                                                                    |                                                                                                  |                                                                                                    |                                                                                                    |
|                                                                                                    | semester G                                                                                                    |                                                                                                  |                                                                                                    |                                                                                                    |
|                                                                                                    | Description (optional)                                                                                                    | Tr                                                                                               |                                                                                                    |                                                                                                    |
|                                                                                                    |                                                                                                    |                                                                                                  |                                                                                                    |                                                                                                    |
|                                                                                                    | Full Name                                                                                                    | •                                                                                                |                                                                                                    |                                                                                                    |
|                                                                                                    | Short answer text                                                                                                    | 8                                                                                                |                                                                                                    |                                                                                                    |
|                                                                                                    |                                                                                                    |                                                                                                  |                                                                                                    |                                                                                                    |
| Complete the                                                                                                    | mid day mail scheme includes provision of *                                                                                            |                                                                                                  |                                                                                                    |                                                                                                    |
|                                                                                                    | 1/3 rd caloria 1/2 protain                                                                                                    |                                                                                                  |                                                                                                    |                                                                                                    |
| question paper                                                                                                    | 1/2nd protein 1/3 celorie                                                                                                    |                                                                                                  |                                                                                                    |                                                                                                    |
|                                                                                                    | 0 1/2 nd celoris. 1/2 protein                                                                                                    |                                                                                                  |                                                                                                    |                                                                                                    |
|                                                                                                    | Deption 4                                                                                                    |                                                                                                  |                                                                                                    |                                                                                                    |
|                                                                                                    |                                                                                                    |                                                                                                  |                                                                                                    |                                                                                                    |
|                                                                                                    | most sensitive indicator of hypothyroldism in a community is *                                                                         |                                                                                                  |                                                                                                    |                                                                                                    |
|                                                                                                    | O 74                                                                                                    |                                                                                                  |                                                                                                    |                                                                                                    |
|                                                                                                    | o neonatal hypothyroidiam                                                                                                    |                                                                                                  |                                                                                                    |                                                                                                    |
|                                                                                                    | median urinary lodine excration                                                                                                    |                                                                                                  |                                                                                                    |                                                                                                    |
|                                                                                                    | Отан                                                                                                    |                                                                                                  |                                                                                                    | ۵                                                                                                    |
| -                                                                                                    |                                                                                                    |                                                                                                  |                                                                                                    | ENG 2:31 PM                                                                                                    |
| O Type here to search                                                                                                    |                                                                                                    |                                                                                                  |                                                                                                    | A ENG 2-51110                                                                                                    |
| C Type here to search O                                                                                                    | <u> </u>                                                                                                    |                                                                                                  |                                                                                                    | US 5/3/2020                                                                                                    |
| P Type here to search                                                                                                    |                                                                                                    |                                                                                                  |                                                                                                    | ^ US 5/3/2020 €                                                                                                    |
| ✓ Type here to search       vudy P          ≪ 41607                                                                                                    | Unt: x 💪 My Driv 🔲 Untitled 👍 My Driv 🖪 Th                                                                                             | e Sou   🔹 CBSE CI   🌍 Nutritic                                                                   | 🖞 Nutritio   🏐 Nutritio                                                                                                    | ^ US 5/3/2020     + - □ ×                                                                                                    |
| ✓     Type here to search     O       tudy P     Image: Arrow of the search     Image: Arrow of the search       →     C     Image: Arrow of the search                                                                                                    | Unt: x 💩 My Driv   📰 Untitled   💩 My Driv   🖪 Th                                                                                       | e Sou   🧶 CBSE CI   🍼 Nutritic                                                                   | 🌾 Nutritic   🙂 Nutritic                                                                                                    |                                                                                                    |
| Yype here to search     O                                                                                                    | Unt: X 🙆 My Driv 📄 Untitle: 🍐 My Driv 🖪 Th<br>(GAu, UAsHxhQmzMSEa0JjpSNwGY/edit<br>Suggested Sites 📋 Imported From IE 🚺 Web Slice Gal  | e So:   👁 CBSE CI   🍼 Nutritic  <br>Ilery 👩 আনন্দরজ্যার   Anan 🧯                                 | <ul> <li>♀ Nutritic   ○ Nutritic  </li> <li>☆ ● E</li> <li>Save to Mendeley</li> </ul>                                                                                                    | US 5/3/2020     US 5/3/2020     +                                                                                                    |
| ✓     Type here to search       udy P     ●     41607.5       M     Ssc phc     M       M     Ssc phc     M       M     Ssc phc     M       M     Ssc phc     M       M     Ssc phc     M       M     Ssc phc     M       M     Ssc phc     M       M     Ssc phc     M       M     Ssc phc     M       M     Ssc phc     M       M     Ssc phc     M       M     Ssc phc     M                                                                                                    | Unt: X 🙆 My Driv 🔲 Untitle: 🍐 My Driv 🖪 Th<br>(GAu, UAsHxhQmzMSEa0JjpSNwGY/edit<br>Suggested Sites 📑 Imported From IE 🚺 Web Slice Gal  | e Sou   🔹 CBSE CI   🍼 Nutritic  <br>llery 👩 আনন্দ্রবান্ধ্রোর   Anan 🥥                            | V Nutritic V Nutritic Nutritic<br>A R C                                                                                                    |                                                                                                    |
| ∑ Type here to search                 Study P. <ul> <li>             √ C             <ul> <li>             △ docs.google.com/forms/d/1dDhNW26jDk3ImftdR         </li> </ul>           Apps         <ul> <li>             ★ Bookmarks</li></ul></li></ul>                                                                                                    | Unt: X 🛆 My Driv 🔄 Untitle: 🛆 My Driv 🖪 Th<br>(GAu_UAsHxhQmzMSEa0JjpSNwGY/edit<br>Suggested Sites 📋 Imported From IE 🚺 Web Slice Gal   | e Sou   🌑 CBSE C   🍼 Nutritic  <br>llery 👩 আনন্দ্রান্ডার   Anan 🧲                                | V Nutritic S Nutritic Nutritic<br>X Nutritic S Nutritic S Nutrit S Nutritic S Nutritic S Nutritic S                                                                                                    |                                                                                                    |
| Yype here to search           Study P <ul> <li>             41607.p             M             Ssc phc         </li> <li>             M Inbox (:</li></ul>                                                                                                    | Unt: X AMY Driv E Untitle: A My Driv T Th<br>(GAU_UAsHxhQmzMSEa0JjpSNwGY/edit<br>Suggested Sites I Imported From IE Web Slice Gal      | e Sou   🔹 CBSE CI   🎅 Nutritic  <br>llery 👩 আনন্দ্রান্ডার   Anan 🧲                               | <ul> <li>♥ Nutritic   ♥ Nutritic  </li> <li>☆ €</li> <li>★ €</li> <li>Save to Mendeley</li> </ul>                                                                                                    |                                                                                                    |
| Yype here to search                  Study P                 A1607.p               M Ssc phc               M Inbox (:                                                                                                    | Jun: X AMY Driv E Untitle: A My Driv T Th<br>GAU_UASHxhQmzMSEa0JjpSNwGY/edit<br>Suggested Sites I Imported From IE Web Slice Gal       | e Sou   🔹 CBSE CI   <table-cell> Nutritic  <br/>llery 👩 আনন্দ্রান্ডার   Anan 🧲</table-cell>      | 1 Nutritic   S Nutritic  <br>2 Nutritic  <br>2 Nutritic  <br>2 Nutritic  <br>3 Nutritic  <br>3 N |                                                                                                    |
| Yype here to search           Study P              41607.p               M Ssc phc               M Inbox (                                                                                                    | Unt: X A My Drin E Untitle: A My Drin T Th<br>GAU_UAsHxhQmzMSEa0JjpSNwGY/edit<br>Suggested Sites I Imported From IE Web Slice Gal      | e Sou   🔹 CBSE CI   <table-cell> Nutritic  <br/>llery 👩 আনন্দ্রজ্যের   Anan 🧯</table-cell>       | Vutritic   🔮 Nutritic  <br>🚖 🏚 💽                                                                                                    | <ul> <li>US 5/3/2020 €</li> <li>+ - Ø ×</li> <li>Ø ● Ø Paused :</li> <li>N ☐ Other bookmarks</li> </ul>                                                     |
| Yype here to search                  Study P               41607.p               M Ssc phc               M Jobax C               My Driv               E             V               My Driv               E             V               My Driv               E             V               My Driv               E             V               My Driv               E             V               My Driv               E             V               My Driv               E             V               My Driv               E             V                 My Driv               E             V               My Driv               E             V               My Driv             V               E             V               My Driv             V             E                                                                                                    | Unt: X A My Dri E Untitle: A My Dri Th<br>GAU_UAsHxhQmzMSEa01jpSNwGY/edit<br>Suggested Sites I Imported From IE Web Site Gal           | e Sou   🔹 CBSE CI   🍸 Nutritic  <br>llery 👩 আনন্দরজ্যের   Anan 🧯                                 | Vutritic   Vutritic  <br>R Nutritic  <br>Save to Mendeley                                                                                                    | <ul> <li>CS 5/3/2020</li> <li>+ - O ×</li> <li>Other bookmarks</li> </ul>                                                                                   |
| <ul> <li>✓ Type here to search</li> <li>Study P          <ul> <li>✓ 41607.p</li> <li>M Ssc phc</li> <li>M Inbox (: ▲ My Dri.)</li> <li>E</li> <li>✓ C</li> <li>▲ docs.google.com/forms/d/1dDhNW26jDk3ImftdR</li> </ul> </li> <li>Apps ★ Bookmarks G Google (2) W (2) See What's Hot IS</li> <li>Send form</li> <li>Collect email addressers</li> <li>Indicate the set of the set of the se</li></ul>                                                                                                 | Unt: X A My Drin E Untitle: A My Drin T Th<br>GAU_UAsHxhQmzMSEa01jpSNwGY/edit<br>Suggested Sites I Imported From IE Web Slice Gal      | e Sou   🔹 CBSE CI   🍸 Nutritic  <br>llery 👩 আনন্দরজ্যের   Anan 🧯                                 | Vutritic   Vutritic  <br>R Nutritic  <br>Save to Mendeley                                                                                                    |                                                                                                    |
| ∑ Type here to search                  Study P               41607. F               M ssc phc               M Inbox (:                                                                                                    | Unt: X AMY Drin E Untitle: AMY Drin E Th<br>GGAu_UAsHxhQmzMSEa0JjpSNwGY/edit<br>Suggested Sites I Imported From IE Web Slice Ga        | e So:   � CBSE C   🍼 Nutritic  <br>llery 👩 আনন্দ্রবান্ধোর   Anan 🥥                               | Vutritic     ○     Nutritic       ☆     €     E       Save to Mendeley                                                                                                    | <ul> <li>S 5/3/2020 €</li> <li>+ - ○ ×</li> <li>○ ●   ⊕ Paused ::<br/><ul> <li>&gt;   ○ Other bookmarks</li> </ul> </li> </ul>                              |
| ∑ Type here to search                  Study P               41607.                                                                                                    | Unt: X A My Drin E Untitle: A My Drin I Th<br>GGAU_UAsHtxhQmzMSEa0JjpSNwGV/edit<br>Suggested Sites I Imported From IE Web Slice Gal    | e So.   🗨 CBSE C   <table-cell> Nutritic  <br/>llery 👩 আনশ্বান্ধোর   Anan 🥥</table-cell>         | <ul> <li>♥ Nutritic   ○ Nutritic  </li> <li>☆ € €</li> <li>Save to Mendeley</li> </ul>                                                                                                    | <ul> <li>S 5/3/2020 €</li> <li>+ - □ ×</li> <li>○ ●    Paused : :</li> <li>&gt;   ○ Other bookmarks</li> </ul>                                              |
| ∑ Type here to search           Study P               41607.p               M ssc phc               M hox C               Myp Dm               E               Myp Dm               E               Myp Dm               E               Myp Dm                                                                                                    | Unt: X AMY Driv Untitle: AMY Driv T Th<br>GGAU_UAsHxhQmzMSEa0JjpSNwGY/edit<br>Suggested Sites Imported From IE Web Site Ga             | e Sou   🗙 CBSE C   <table-cell> Nutritic  <br/>llery 👩 আনন্দ্র্বান্ড্যার   Anan 🧯</table-cell>   | Vutritic   Vutritic  <br>Save to Mendeley                                                                                                    |                                                                                                    |
| ∑ Type here to search           Study P               41607.p               M ssc phc               M tobox               Myp Dm               E               Myp Dm               E             Myp Dm               E             Myp Dm               E             Myp Dm               E             Myp Dm               E             Myp Dm               E             Myp Dm               E             Myp Dm               E             Myp Dm               E             Myp Dm               E             Myp Dm               E             Myp Dm               E             Myp Dm               E             Myp Dm               M <td< td=""><td>Unt: X AMY Drin E Untitle: AMY Drin T Th<br/>GGAU_UAsHxchQmzMSEa0JjpSNwGY/edit<br/>Suggested Sites Inported From IE Web Slice Ga</td><td>e So:   <b>এ</b> CBSE C   ్ Nutritic  <br/>llery 👩 আনন্দ্র্বাস্ত্রার   Anan 🤅</td><td>Vutritic   Nutritic  </td><td><ul> <li>S \$/3/2020 €</li> <li>+ - □ ×</li> <li>○ ● Q Paused :</li> <li>&gt;&gt; 0 Other bookmarks</li> </ul></td></td<>                                                                                                    | Unt: X AMY Drin E Untitle: AMY Drin T Th<br>GGAU_UAsHxchQmzMSEa0JjpSNwGY/edit<br>Suggested Sites Inported From IE Web Slice Ga         | e So:   <b>এ</b> CBSE C   ్ Nutritic  <br>llery 👩 আনন্দ্র্বাস্ত্রার   Anan 🤅                     | Vutritic   Nutritic                                                                                                    | <ul> <li>S \$/3/2020 €</li> <li>+ - □ ×</li> <li>○ ● Q Paused :</li> <li>&gt;&gt; 0 Other bookmarks</li> </ul>                                              |
| A Type here to search     O      Study P     41607.0     M Ssc phc     M Inbox C     My Dri     I     A     C     A docs.google.com/forms/d/1dDhNW26jDk3ImftdR pps     Bookmarks G Google (2) W     See What's Hot     Send form      Collect email addresses      nd via     C      c      c | Unt: X A My Drin E Untitle: A My Drin T Th<br>GGAU_UAsHxhQmzMSEa0JjpSNwGY/edit<br>Suggested Sites I Imported From IE Web Slice Ga      | e So:   <b>①</b> CBSE C   ি Nutritic  <br>Ilery 👩 আনন্দ্র্বান্ডার   Anan 🤅                       | <ul> <li>♥ Nutritic   ♥ Nutritic  </li> <li>☆ ♥ €</li> <li>Save to Mendeley</li> </ul>                                                                                                    | <ul> <li>S 5/3/2020 €</li> <li>+ - □ ×</li> <li>2 S • Quesci :</li> <li>&gt; 0 Other bookmarks</li> </ul>                                                   |
| A Type here to search     O      Study P     41607.     M Ssc phc     M Inbox C     My Dri     I     A     C     A docs.google.com/forms/d/1dDhNW26jDk3ImfdR pps     Bookmarks G Google (2) W     See What's Hot     Send form     Collect email addresses     Id via     all  end it                                                                                                    | Unt: X Avy Drin E Untitle: Avy Drin T Th<br>GAU_UAsHxhQmzMSEa0JjpSNwGY/edit<br>Suggested Sites I Imported From IE Web Slice Gal        | e Sou   👁 CBSE Ci   🎐 Nutritic  <br>illery 👩 আনন্দ্র্বান্ডার   Anan 🧯                            | <ul> <li>Vutritic   Nutritic  </li> <li>Nutritic  </li> <li>Save to Mendeley</li> </ul>                                                                                                    | <ul> <li>✓ US 5/3/2020</li> <li>✓ US 5/3/2020</li> <li>✓ ✓ ✓ ✓ ✓ ✓ ✓ ✓ ✓ ✓ ✓ ✓ ✓ ✓ ✓ ✓ ✓ ✓ ✓</li></ul>                                                      |
| V Type here to search     O      tudy P                                                                                                    | Unt: X Avy Drin Di Untitle: Avy Drin Th<br>GAU, UAsHxhQmzMSEa0JjpSNwGY/edit<br>Suggested Sites Inported From IE Web Site Ga            | e Soi   🔹 CBSE Ci   🎐 Nutritic  <br>ilery 👩 আনন্দ্র্রাজ্যার   Anan 🧯                             | <ul> <li>Vutritic   Nutritic  </li> <li>Nutritic  </li> <li>Save to Mendeley</li> </ul>                                                                                                    |                                                                                                    |
| ✓ Type here to search       ✓         udy P       ④ 41607.e:       M Ssc phc       M Inbox C       ▲ My Driv       ■         →       C       ● docs.google.com/forms/d/1dDhNW26jDk3ImftdR         opps       ★ Bookmarks       G Google (2)       W       ④ See What's Hot       Image: Collect email addresses         d via       ✓       ✓       ✓       ✓         end it       ✓       ✓       ✓       ✓                                                                                                    | Unt: X A My Drin E Untitle: A My Drin T Th<br>IGAU_UAsHxhQmzMSEa0JjpSNwGY/edit<br>Suggested Sites I Imported From IE Web Slice Gal     | e So:   <b>ক</b> CBSE C   ్ Nutritic  <br>ilery 🛃 আনন্দ্র্বান্ডার   Anan 🤅                       | <ul> <li>✓ Nutritic   Sutritic  </li> <li>☆ @ ©</li> <li>Save to Mendeley</li> </ul>                                                                                                    | <ul> <li>S 5/3/2020 €</li> <li>+ - ○ ×</li> <li>○ ● Q Paused :</li> <li>&gt;&gt; 0 Other bookmarks</li> </ul>                                               |
| Yype here to search     O      Study P                                                                                                    | Unt: X Avy Drin Untitle: Avy Drin Th<br>GAU_UAsHuchQmzMSEa0JjpSNwGY/edit<br>Suggested Sites Inported From IE Web Site Gal              | e Sou   🔹 CBSE Ci   <table-cell> Nutritic  <br/>ilery 👩 আনন্দ্র্বান্ডার   Anan 🧯</table-cell>    | Vutritic   Nutritic   Autritic   Autritic   Autritic   Save to Mendeley                                                                                                    | <ul> <li>✓ US 5/3/2020</li> <li>✓ US 5/3/2020</li> <li>✓ Other bookmarks</li> <li>※ ○ Other bookmarks</li> </ul>                                            |
| Yype here to search                  Study P               A1607.p               M ssc ph:               M Inbox (:                                                                                                    | Unt: X Avy Drin Untitle: Avy Drin Th<br>GAU, UAsHuchQmzMSEa01jpSNwGY/edit<br>Suggested Sites Inported From IE Web Site Ga              | e Sou   🔹 CBSE Ci   🤍 Nutritic  <br>llery 🛃 আনন্দ্র্বান্ডার   Anan 🧯                             | Vutritic   Nutritic         Image: A state of the state of the st                                                                                                    |                                                                                                    |
| Yype here to search                  Study P               41607.6               Ssc phc               Inbox (:                                                                                                    | Unt: X Avy Drin Untitlee My Drin Th<br>GAU, UAsHick Approx 2005 MyGY/edit<br>Suggested Sites Inported From IE Web Site Gal             | e Son   🔹 CBSE Ci 💽 Nutritic  <br>ilery 👩 আনন্দ্র্বান্ডার   Anan 🧯                               | V Nutritic S Nutritic<br>A Save to Mendeley                                                                                                    | <ul> <li>S S/3/2020 €</li> <li>+ - ○ ×</li> <li>○ ●    Paused ::<br/><ul> <li>■ ○ Other bookmarks</li> </ul> </li> </ul>                                    |
| ∑ Type here to search                  Study P               41607.6               M sc. phc               M ypen               M ypen               M ypen               Mypen               Mypen                   Mypen <td< td=""><td>Unt: X My Drin II Untitle: My Drin II Th<br/>GGAu, UAsHxh QmzMSEa0JjpSNwGY/edit<br/>Suggested Sites II Imported From IE II Web Slice Gal</td><td>e So:   <b>①</b> CBSE C   <table-cell> Nutritic  <br/>llery 👩 আনশ্বান্তোর   Anan 🥥</table-cell></td><td>V Nutritic S Nutritic<br/>A Save to Mendeley</td><td><ul> <li>Cancel Send</li> </ul></td></td<>                                                                                                    | Unt: X My Drin II Untitle: My Drin II Th<br>GGAu, UAsHxh QmzMSEa0JjpSNwGY/edit<br>Suggested Sites II Imported From IE II Web Slice Gal | e So:   <b>①</b> CBSE C   <table-cell> Nutritic  <br/>llery 👩 আনশ্বান্তোর   Anan 🥥</table-cell>  | V Nutritic S Nutritic<br>A Save to Mendeley                                                                                                    | <ul> <li>Cancel Send</li> </ul>                                                                                                    |
| > Type here to search       O         Study P       ● 41607.5       M Ssc phc       M Inbox (: M My Drive)       ■         > C       ● docs.google.com/forms/d/1dDhNW26jDk3ImftdR         Apps       ★ Bookmarks       G Google (2)       W Ø See What's Hot       ■         Send form       Collect email addresses       ■       ■       ■         nd via       ■       ■       ■       ■         Send it       ■       ■       ■       ■         Include form in email       Bookmarks       Bookmarks       ■       ■                                                                                                    | Unt: X My Drin II Untitle: My Drin II Th<br>GGAU_UAsHthClmzMSEa0JjpSNWGV/edit<br>Suggested Sites II Imported From IE V Web Slice Gal   | e So.   <b>①</b> CBSE C   <table-cell> Nutritic  <br/>llery 👩 আনশল্পান্তোর   Anan 🥥</table-cell> | V Nutritic   Nutritic                                                                                                    | <ul> <li>US S/3/2020</li> <li>Solution</li> <li>Solution</li> <li>Solution</li> <li>Solution</li> <li>Solution</li> <li>Cancel</li> <li>Solution</li> </ul> |
| Type here to search                                                                                                    | Int: X My Drin II Untitle: My Drin II Th<br>GGAu_UAsHxhQmzMSEa0JjpSNwGY/edit<br>Suggested Sites II Imported From IE II Web Slice Ga    | e So:   <b>①</b> CBSE C   <table-cell> Nutritic  <br/>llery 🍙 আনশ্বান্তার   Anan 🥥</table-cell>  | V Nutritic S Nutritic<br>A Save to Mendeley                                                                                                    | Cancel Send                                                                                                    |
| Y Type here to search                                                                                                    | Int: X My Drin II Untitle: My Drin II Th<br>GGAu, UAsHxh QmzMSEa0JjpSNwGY/edit<br>Suggested Sites II Imported From IE II Web Slice Ga  | e So:   <b>①</b> CBSE C   <table-cell> Nutritic  <br/>llery 🍙 আনশ্বান্তার   Anan 🥥</table-cell>  | V Nutritic S Nutritic<br>A Save to Mendeley                                                                                                    | Cancel Send                                                                                                    |
| P       O         P       ● 41607.c       M Ssc phc       M Inbox (: ● My Drive (: ● My Drive (: ● My Dr                                                                                    |                                                                                                    | e So:   <b>①</b> CBSE C   <table-cell> Nutritic  <br/>llery 🍘 আনশ্বান্তার   Anan 🥥</table-cell>  | V Nutritic S Nutritic<br>Nutritic Nutritic                                                                                                    | Cancel Send                                                                                                    |

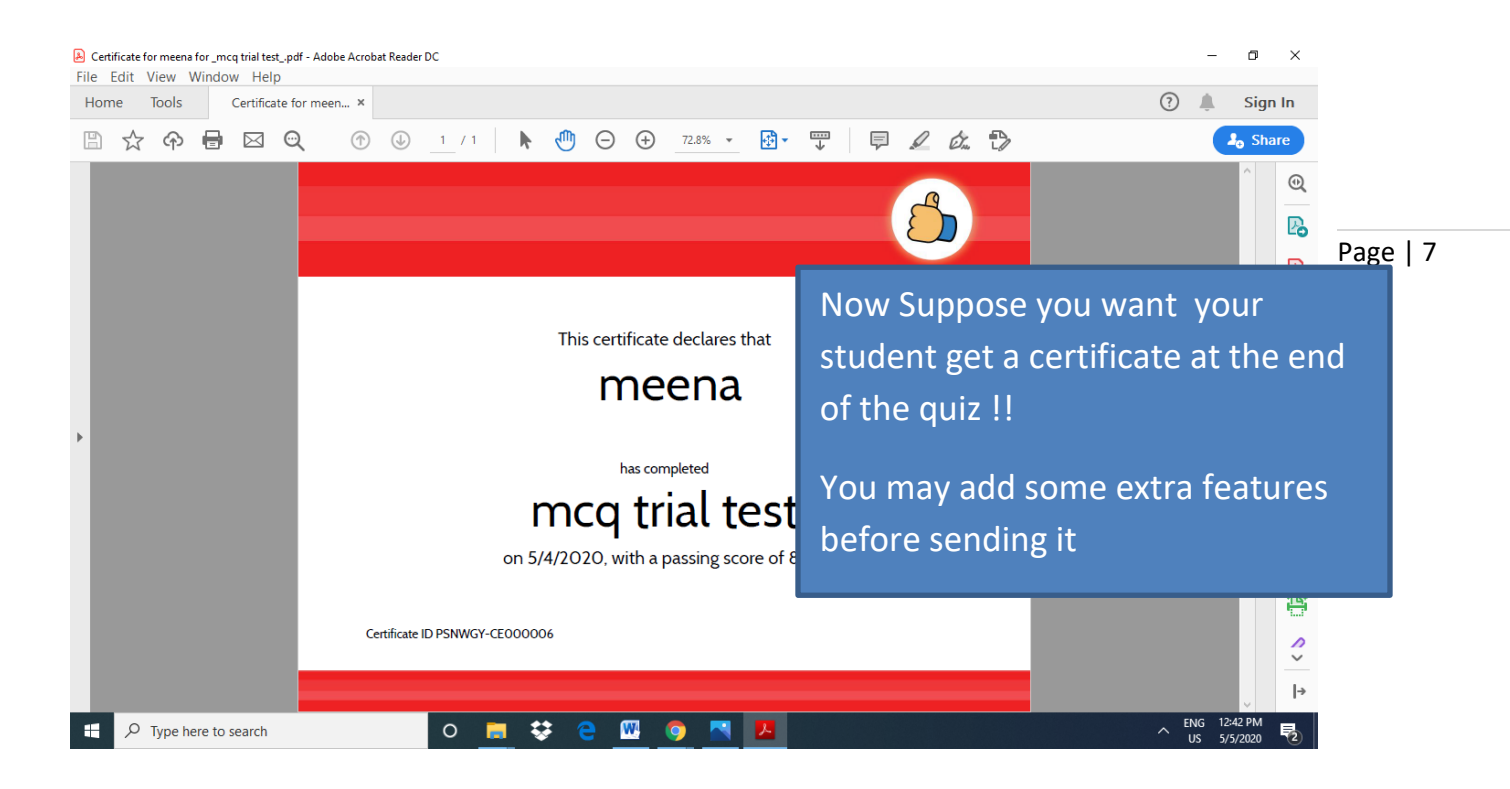

| M Inbox (54) - somda 🗙 🛛 🛕 | ) My Drive - Google 🗙 🔳 Untitled form - Ge 🗴 M Lam sharing 'CISP 🗴 🔥 medical education 🗴 🛛 🖪 Worksheet 💦 🗴 🔞 P.G. Medical Educi 🗴 📔 | + -                      | o ×          |
|----------------------------|----------------------------------------------------------------------------------------------------|--------------------------|--------------|
| $\leftrightarrow$          | 9ywq5_xGKV7lq8/edit @ 🛧 📦 🖻                                                                                                    | © 🍢 🚷                    | Pau          |
|                            | ON THE 3 COTS es 📙 Imported From IE 🚺 Web Slice Gallery 👼 আনন্দবাজ্যের   Anan 🗞 Save to Mendeley                                    | > Othe                   | r bookmarks  |
| right 🛾                    | corner of the page 🔅 💿 🌚 😵 Send                                                                                                    |                          | 5            |
|                            | Questions Responses Total points: 0                                                                                                 |                          |              |
|                            |                                                                                                    | ( <del>)</del>           |              |
|                            | mcq trial 💿                                                                                                    | Ð                        |              |
|                            | mc                                                                                                    | Tr                       |              |
|                            |                                                                                                    |                          |              |
|                            | Untitled Question                                                                                                    | ►                        |              |
|                            | Short-answer text                                                                                                    | 8                        |              |
|                            |                                                                                                    |                          |              |
|                            |                                                                                                    |                          |              |
|                            | Question                                                                                                    |                          | 0            |
| 🗄 🔎 Type here to sea       |                                                                                                    | ← ENG 4:24<br>INTL 5/4/2 | РМ<br>2020 🖣 |

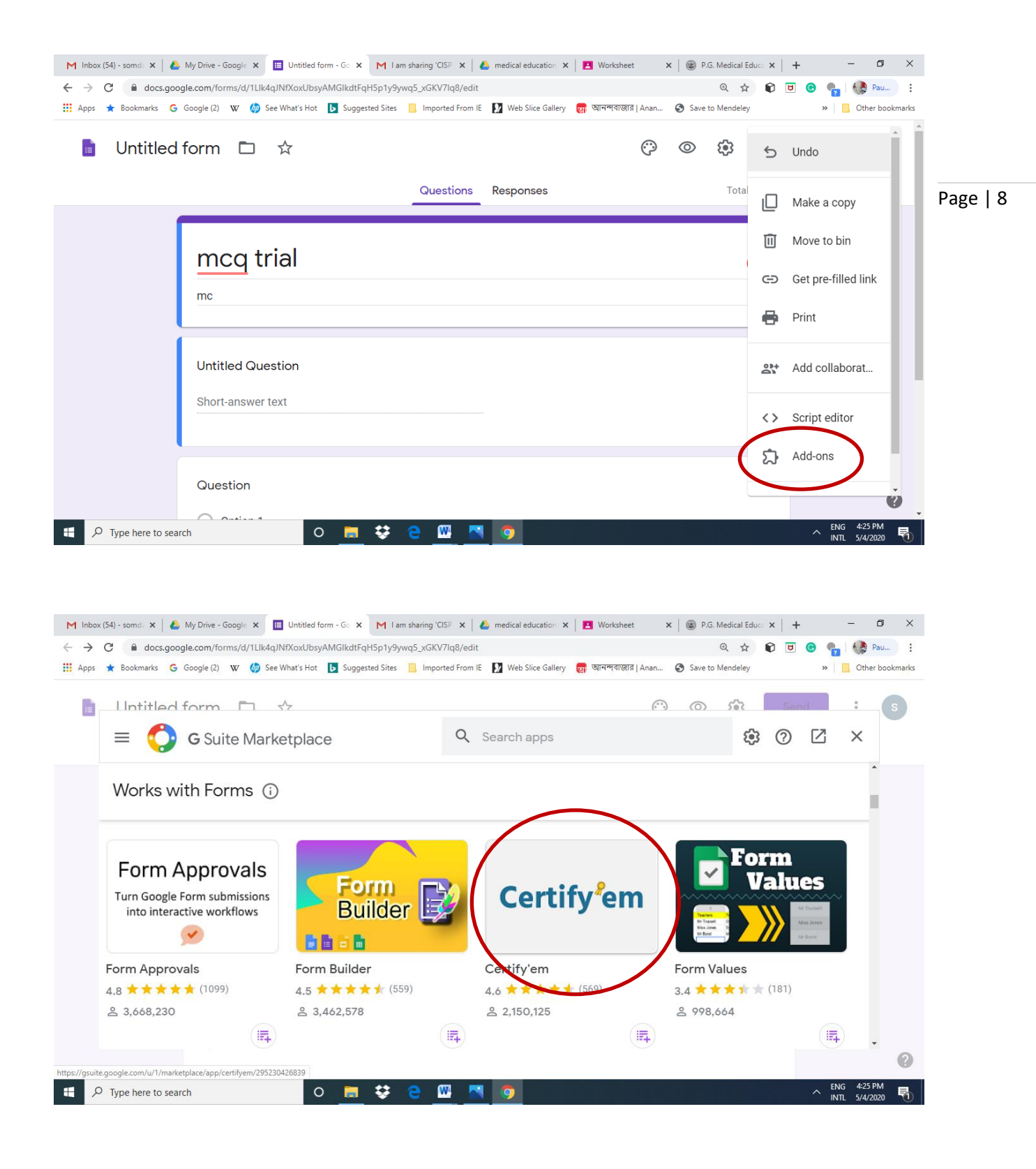

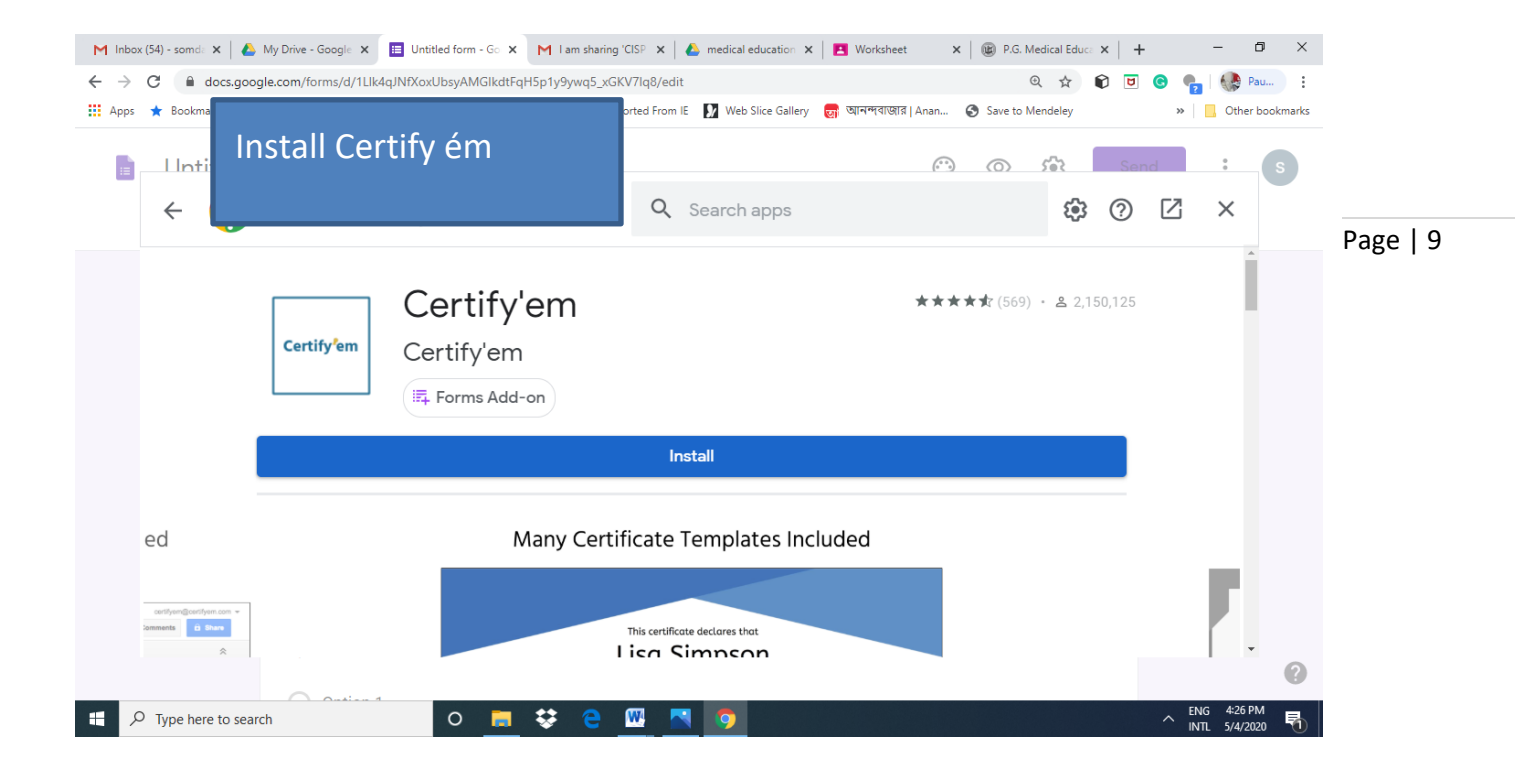

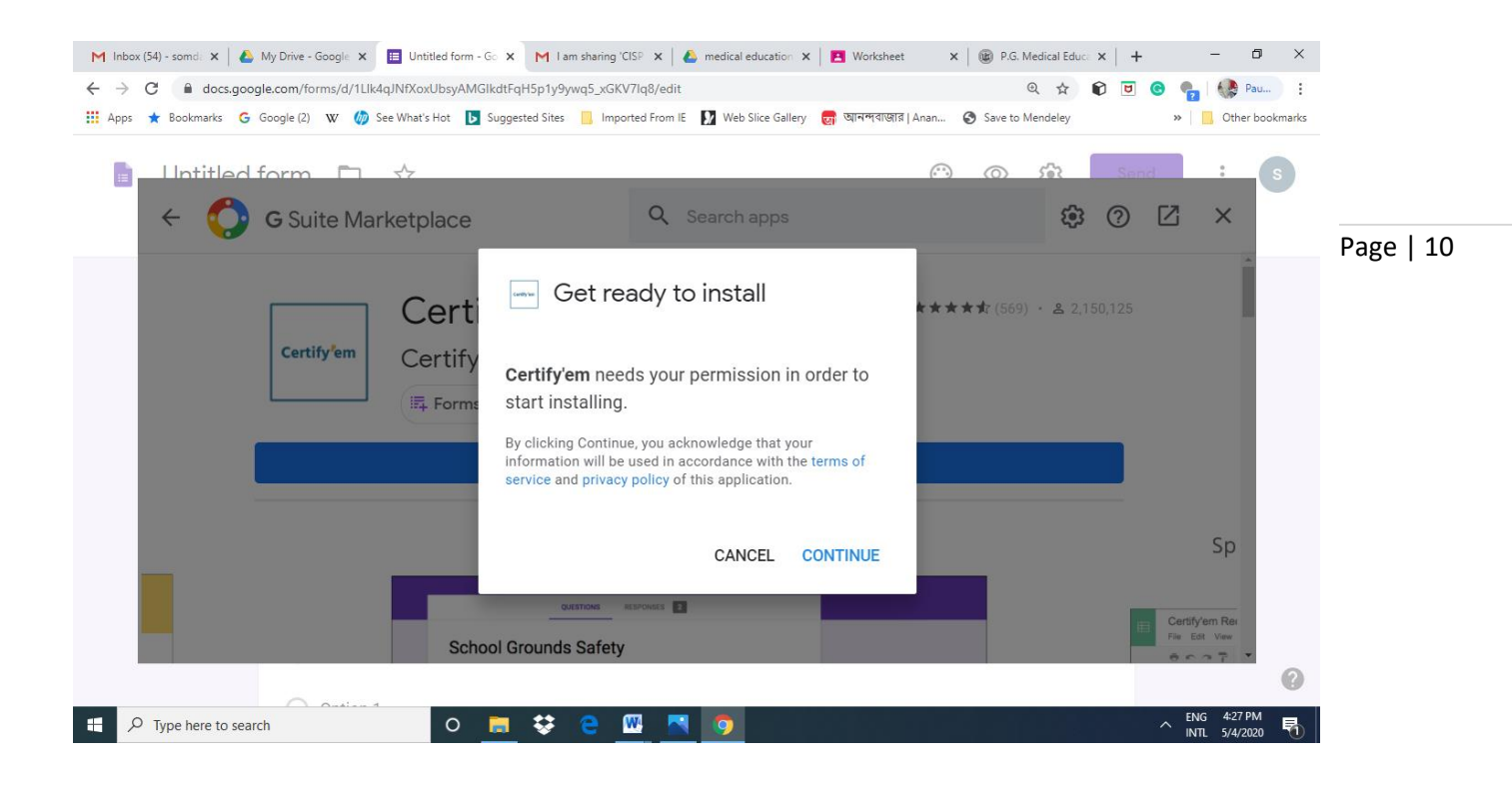

| 🐸 Sign in – Google accounts - Mozilla Firefox — 🛛                                                                                                    | ×          | < +                                                                                                    |                       |               |   |
|----------------------------------------------------------------------------------------------------|------------|----------------------------------------------------------------------------------------------------|-----------------------|---------------|---|
| 0 A https://accounts.google.com/signin/oauth/oauthchooseaccount?client_id=2952304; •••                                                                                                    | • =        | UCpgAVUyLAC3a6iA3BUAwM/edit 🛛 🐨 🗟                                                                                                    | III\ 🗉                | 9             | ≡ |
|                                                                                                    |            | ې © ¢                                                                                                    | Send                  | s             | ) |
| G Sign in with Google                                                                                                    |            | Search apps 😧 🕐 🖄 🗙                                                                                                    |                       |               |   |
| Choose an account<br>to continue to Certify'em                                                                                                    |            | ***** (569) · & 2,150,125                                                                                                    |                       |               |   |
| somdatta patra<br>somdatta uc@gmail.com       ②     Use another account                                                                                                    |            | ur permission in order to                                                                                                    |                       |               |   |
| To continue, Google will share your name, email address,<br>language preference and profile picture with Certifyem.<br>Before using this app, you can review Certify'em's<br>privacy policy and terms of service. |            | A secondance with the terms of of this application.                                                                                                    |                       |               |   |
| English (United Kingdom) 👻 Help Privacy Terms                                                                                                    |            | Contract         Table Table         Present Table         Description           Elementary         5         833535         1982         Contract 0           Elementary         1         14,275         74,282         Contract 0           Elementary         1         14,275         74,282         Contract 0           Elementary         1         14,275         74,282         Contract 0           Elementary         1         14,275         74,282         Contract 0           Elementary         1         14,275         74,282         Contract 0           Elementary         8         83,3535         716,27         Contract 0 |                       | (             | 9 |
| 🐔 🔎 Type here to search 🛛 🧧 😌 🤤                                                                                                    | <b>W</b> . |                                                                                                    | ENG 4:30<br>INTL 5/4/ | ) PM<br>/2020 | 1 |

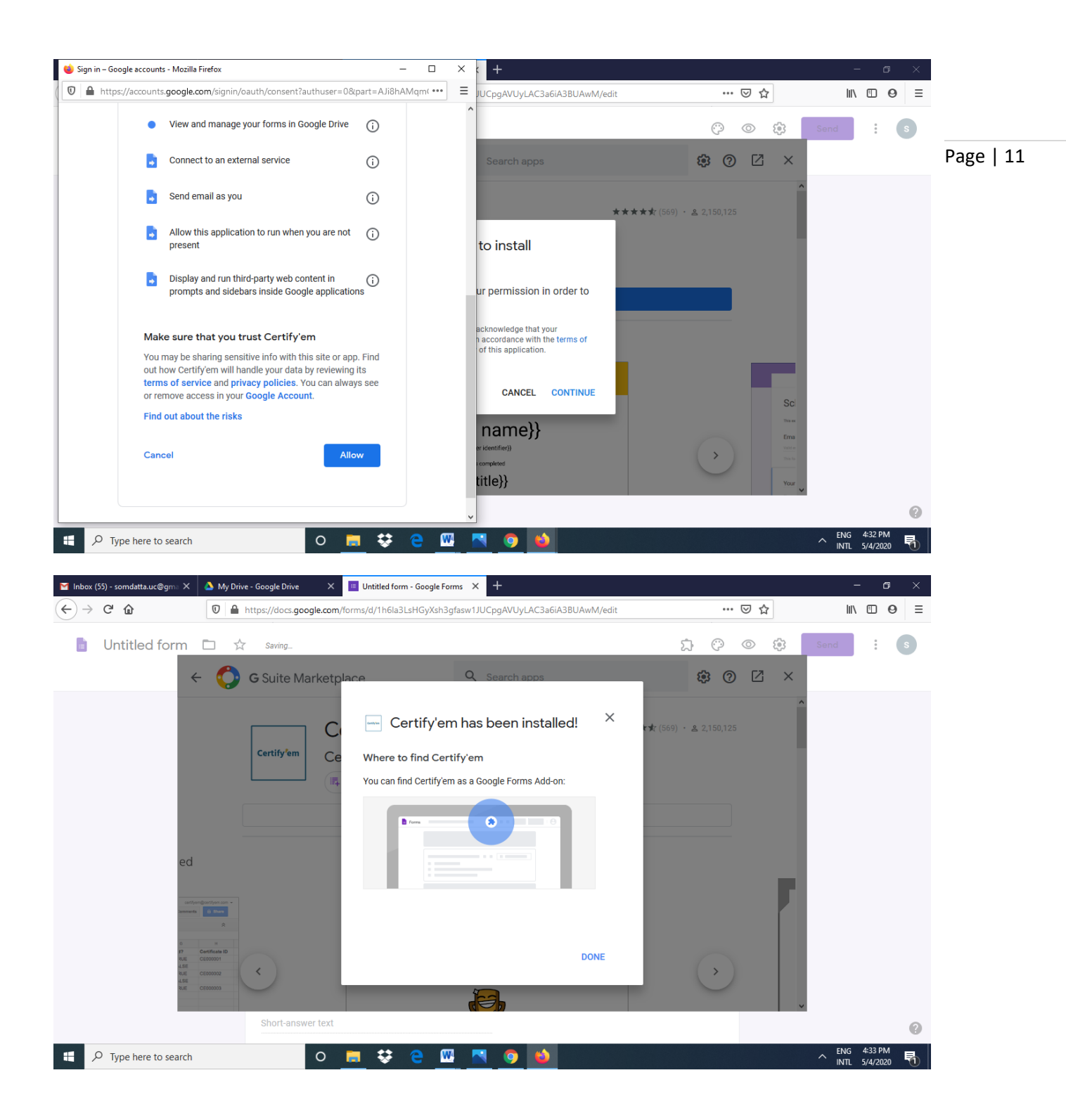

| M Inbox (55) - somdatta.uc@gma 🗙 🔺 M            | y Drive - Google Drive X 🔲 Untitled form - Google Forms X +                                                                 |                                                                                         | - o ×                              |           |
|-------------------------------------------------|----------------------------------------------------------------------------------------------------|-----------------------------------------------------------------------------------------|------------------------------------|-----------|
| $\leftarrow$ $\rightarrow$ C' $\textcircled{0}$ | https://docs.google.com/forms/d/1h6la3LsHGyXsh3gfasw1JUCpgAVUyLAC3a6iA3BUAwM/edit                                           | ⊌ ☆                                                                                     | II\ ₪ ⊖ 👬 =                        |           |
| 🚦 Untitled form 🗅                               | All changes saved in Drive                                                                                                  | 치 🕫 💿 🤃<br>Total points: 1                                                              | Send : S                           |           |
|                                                 | Exam rYou notice appearance of<br>this arrow like symbol when<br>an add on gets installedEmail addre<br>Valid email add<br> | <ul> <li>⊕</li> <li>⊕</li> <li>⊕</li> <li>□</li> <li>□</li> <li>□</li> <li>□</li> </ul> |                                    | Page   12 |
|                                                 | Full Name Short-answer text Other Identifier Short-answer text                                                              |                                                                                         | 0                                  |           |
| Figure 1 Type here to search                    | o 👝 😌 e 🚾 🔼 🧿 🎽                                                                                                    |                                                                                         | ^ ENG 4:35 PM<br>^ INTL 5/4/2020 ₽ |           |

| M Inbox (55) - somdatta.uc@gma ×                       | 🍐 My Drive - Google Drive 🛛 🗙                                          | Untitled form - Google Form | ms 🗙 🔳 Untitled form -                                                                      | Google Forms × +  |      |                    |              | - 0                     | ×   |
|--------------------------------------------------------|------------------------------------------------------------------------|-----------------------------|---------------------------------------------------------------------------------------------|-------------------|------|--------------------|--------------|-------------------------|-----|
| ← → ♂ ☆                                                | 🛛 🔒 https://docs.google.com/fo                                         | orms/d/1Llk4qJNfXoxUbsyAN   | MGIkdtFqH5p1y9ywq5_xG                                                                       | KV7lq8/edit       | 80%  | ⊌ ☆                | lii l        | 0                       | ₫ Ξ |
| <ul> <li>← → ♂ û</li> <li>Untitled form □ 1</li> </ul> | A https://docs.google.com/fc      mc     mc     Untitled     Short-are | trial Set desira            | MGlikdtFqH5p1y9ywq5_xG<br>ertify'em X<br>how Certify'em Controls<br>Lout Certify'em<br>leip | ,kv7iq8/edit<br>, | B075 | <u>♥☆</u><br>♪ ♥ ≪ | \\<br>● ② ③  |                         | 3   |
|                                                        | Question<br>Optic                                                      |                             |                                                                                             |                   |      |                    |              |                         |     |
| β         Type here to search                          | Option                                                                 | ■ <b>≎</b> e ⊠              | • •                                                                                         |                   |      |                    | ► ENI<br>INT | 5 4:43 PM<br>L 5/4/2020 | e   |

| 🧧 Untitled form 🗀 🕁                                                                                                    |                                                                                                    |                 | 2                       | 00                                                                | EB Send                                                                                                    | s                                                                                           |
|----------------------------------------------------------------------------------------------------|----------------------------------------------------------------------------------------------------|-----------------|-------------------------|-------------------------------------------------------------------|----------------------------------------------------------------------------------------------------|---------------------------------------------------------------------------------------------|
|                                                                                                    | Questions Responses                                                                                                    | Total points: 0 |                         |                                                                   |                                                                                                    |                                                                                             |
|                                                                                                    |                                                                                                    | 9               | •                       |                                                                   |                                                                                                    |                                                                                             |
| Choose passing sco                                                                                                    | ore Itrial                                                                                                    | 9               | 5                       |                                                                   |                                                                                                    |                                                                                             |
| level                                                                                                    |                                                                                                    | T               | Ť                       |                                                                   |                                                                                                    |                                                                                             |
|                                                                                                    | Question                                                                                                    |                 | -<br>-                  |                                                                   |                                                                                                    |                                                                                             |
| And template                                                                                                    | swer text                                                                                                    | 8               | 3                       | CERTIF                                                            | Y'ЕМ                                                                                                    | ×                                                                                           |
|                                                                                                    |                                                                                                    |                 |                         | Status:                                                           | Certification is OFF                                                                                                    |                                                                                             |
|                                                                                                    | Question                                                                                                    |                 |                         |                                                                   | Turn ON                                                                                                    | - 1                                                                                         |
|                                                                                                    | Option 1                                                                                                    |                 |                         | Records:                                                          | Certificate Records                                                                                                    | - 1                                                                                         |
|                                                                                                    |                                                                                                    |                 |                         | Passing:                                                          | 80% \$                                                                                                    |                                                                                             |
|                                                                                                    | Question                                                                                                    |                 |                         | Template                                                          | Golden<br>Preview All Email Me Sa                                                                                                    | ¢<br>smple                                                                                  |
|                                                                                                    | Option 1                                                                                                    |                 |                         | More:                                                             | Advanced Help Terr                                                                                                    |                                                                                             |
|                                                                                                    |                                                                                                    |                 |                         |                                                                   |                                                                                                    |                                                                                             |
| ↓     ↓     Type here to search       Inbox (56) - somdattauc@gm² ×     ▲ My Drive - Google Driv       ←     →     C     ▲       ♥     ▲ https://docs.g                                                                                                    | O                                                                                                    | . 80% •         | ·· 🖂 🕁                  |                                                                   | - €NG 445 PM<br>INTL 5/4/2020<br>- €<br>III\ □ Ø                                                                                                    | 5 ₹<br>1 =                                                                                  |
| ₽ Type here to search Inbox (56) - somdattauc@gm: × ▲ My Drive - Geogle Drive ← → C ☆ ♥ ▲ https://docs.com/area                                                                                                    | O       Image: Second Second Se                                      | (80%) ••        | • 🖻 🕁<br>አ ሮ            |                                                                   | - 6<br>INTL 5/4/2020<br>III\ 1 0<br>Send :                                                                                                    | . ₹<br>×<br># =<br>©                                                                        |
| <ul> <li>P Type here to search</li> <li>Inbox (56) - somdatta.uc@gm × ▲ My Drive - Google Driv</li> <li>→ C ☆</li> <li>D ▲ https://docs.g</li> <li>Ce certify em gets</li> </ul>                                                                                                    | O       Image: Comparison of Comparison of Com                                     | 80% ••          | ⊷ ⊌ ఉ<br>ت ث            |                                                                   | - ENG 4-45 PM<br>INTL 5/4/2020<br>III\ ID O<br>3 Send :                                                                                                    | ;<br>₹<br>₹<br>3                                                                            |
| <ul> <li>P Type here to search</li> <li>Inbox (56) - somdatta.uc@gm: × ▲ My Drive - Google Drive</li> <li>→ C ☆</li> <li>© ▲ https://docs.com/docs/particle/particle/p</li></ul>                                                                                                    | Image: Complexity of the second second se                            | 60% •           | • 🖻 🕁<br>यः 🤅           | ) © @                                                             | ENG 445 PM<br>INTL 5/4/2020                                                                                                    | ,<br>,<br>,<br>,<br>,<br>,<br>,<br>,<br>,<br>,<br>,<br>,<br>,<br>,<br>,<br>,<br>,<br>,<br>, |
| Type here to search<br>Type here to search<br>The formula the search<br>The formula the search<br>The formula | Image: Comparison of the second second se                            | Fotal points: 0 | ອ☆<br>భ ©               | ) © @                                                             | <ul> <li>ENG 4-45 PM</li> <li>INTL 5/4/2020</li> <li>— G</li> <li>III\ 10</li> <li>G</li> <li>3 Send :</li> </ul>                                                                                                    | ,<br>,<br>, ×<br>, ×<br>, ×<br>, =<br>, 0<br>, 0                                            |
| <ul> <li>P Type here to search</li> <li>Inbox (56) - somdatta.uc@gm: × ▲ My Drive - Google Drive</li> <li>→ C ☆ ☑ ☑ ▲ https://docs.generation</li> <li>And the search</li> </ul>                                                                                                    | Image: Comparison of the second second se                            | Total points: 0 | • 🗢 🗠<br>२<br>२         | ) © (‡                                                            | <ul> <li>ENG 4.45 PM</li> <li>INTL 5/4/2020</li> <li>INTL 5/4/2020</li> <li>INTL 9</li> <li>Send I</li> <li>Send I</li> </ul>                                                                                                    | ,<br>;<br>;<br>;;<br>;;<br>;;<br>;;<br>;;<br>;;<br>;;<br>;;<br>;;<br>;;<br>;;<br>;          |
| <ul> <li>P Type here to search</li> <li>Inbox (56) - somdattauc@gm: × ▲ My Drive - Google Drive</li> <li>A my Drive - Google Drive</li> <li>A my Drive - Google Drive - Google Drive - Google Drive</li> <li>A my Drive - Google Drive - Google Dri</li></ul>                                                                                                    | C Image: Comparison of Comparison of C                 | Total points: 0 | - 🖻 🕁<br>ಬ ଡ            | ) © @                                                             | <ul> <li>ENG 445 PM</li> <li>INTL 5/4/2020</li> <li>- 57</li> <li>III\</li></ul>                                                                                                    | ,<br>,<br>, ×<br>, ×<br>, ×<br>, ×<br>, ×<br>, ×<br>, ×<br>, ×<br>, ×                       |
| <ul> <li>P Type here to search</li> <li>Inbox (50) - somdattauc@gm: × ▲ My Drive - Geogle Drive</li> <li>→ C ▲ □ ▲ My Drive - Geogle Drive</li> <li>← → C ▲ □ ▲ https://docs.get</li> <li>https://docs.get</li> <li>https://d</li></ul>                                                                                                    |                                                                                                    | Fotal points: 0 | • లా భ<br>స స           | CERTIFYEI                                                         | <ul> <li>ENG 4-45 PM</li> <li>5/4/2020</li> <li>— Ø</li> <li>III\ ① Ø</li> <li>3 Send I</li> <li>90%</li> <li>90%&lt;</li></ul>                                                                                                    |                                                                                             |
| <ul> <li>P Type here to search</li> <li>Inbox (90) - somdattauc@gm: × ▲ My Drive - Google Driv</li> <li>A model of the search</li> <li>A model of the search</li> <li>A mo</li></ul>                                                                                                    |                                                                                                    | Total points: 0 | - 🖻 🌣<br>೧೫ ೯           | CERTIFYER                                                         | ENG         4-45 PM           INTL         5/4/2020           IIIN         IIIN           IIIN         IIIN           I                                                                                                    |                                                                                             |
| <ul> <li>P Type here to search</li> <li>Inbox (50) - somdattauc@gm: X</li> <li>My Drive - Google Drive</li> <li>→ C ①</li> <li>○ ● https://docs.gets</li> <li>bled your question</li> <li>gets a format like this</li> <li>Email</li> <li>Name</li> </ul>                                                                                                    | Image: Contract of the second second sec        | Total points: 0 | - ల <del>ఫ</del><br>స ¢ | CERTIFYET<br>Status:                                              | <ul> <li>►NG 4.45 PM</li> <li>►NG 5/4/202</li> <li>►</li> <li>►&lt;</li></ul>                                                                                                    |                                                                                             |
| <ul> <li>P Type here to search</li> <li>Inbox (50) - somdattauc@gm: × ▲ My Drive - Geogle Driv</li> <li>→ C ☆ </li> <li>&gt; C ☆ </li> <li>&gt; C ☆ </li> <li>&gt; C ☆ </li> <li>&gt; C ☆ </li> <li>&gt; C ☆ </li> <li>&gt; C ☆ </li> <li>&gt; C ☆ </li> <li>&gt; C ☆ </li> <li>&gt; C ☆ </li> <li>&gt; C ☆ </li> <li>&gt; My Drive - Geogle Driv</li> <li>&gt; My Drive - Geogle Driv</li> <li>&gt; C ☆ </li> <li>&gt; C ☆ </li> <li>&gt; C ☆ </li> <li>&gt; C ☆ </li> <li>&gt; My Drive - Geogle Driv</li> <li>&gt; My Drive - Geogle Driv</li> <li>&gt; My Drive - Geogle Driv</li> <li>&gt; C ☆ </li> <li>&gt; C ☆ </li> <li>&gt; C ☆ </li> <li>&gt; C ☆ </li> <li>&gt; C ☆ </li> <li>&gt; C ☆ </li> <li>&gt; C ☆ </li> <li>&gt; C ☆ </li> <li>&gt; My Drive - Geogle Driv</li> <li>&gt; My Drive - Geogle Drive - Geogle Drive</li> <li>&gt; My Drive - Geogle Drive - Geogle Drive - Geogle Drive - Geogle Drive - Geogle Drive - Geogle Drive - Geogle Drive - Geogle Drive - Geogle Drive - Geogle Drive - Geogle Drive - Geogle Drive - Geogle Drive - Geogle Drive - Geogle Drive -</li></ul>                                                                                                    |                                                                                                    | Total points: 0 | ۵ ت<br>۲<br>۲           | CERTIFYER<br>Status<br>Records:                                   | ENG         4-45 PM           INTL         5/4/2020           -         -           III\         ID           3         Send           10%         -           20%         -           30%         -           55%         -           55%         -           56%         -           56%         -           56%         -           56%         -           56%         -           56%         -           56%         -           56%         -           56%         -           56%         -           56%         -           56%         -           56%         -           56%         -           56%         -           56%         -           56%         -           56%         -           56%         -           56%         -           56%         -           56%         -           56%         -           56%         -           5                                                                                                    |                                                                                             |
| <ul> <li>P Type here to search</li> <li>Inbox (56) - somdattauc@grow × ▲ My Drive - Google Driv</li> <li>A my Drive - Google Driv</li> <li>A my Drive - Google Drive - Google Drive</li></ul>                                                                                                    | Image: Control of the second second seco        | Total points: 0 | - 🖻 🌣                   | CERTIFY'ER<br>Status:<br>Records:<br>Passing:                     | ENG         4.45 PM           INTL         5/4/2020           INTL         5/4/2020           INTL         9           3         Send           10%         9           30%         9           10%         9           9%         100%           9%         100%           9%         9%           9%         9%           9%         9%           9%         9%           9%         9%           9%         9%           9%         9%           9%         9%           9%         9%                                                                                                    |                                                                                             |
| <ul> <li>✓ Type here to search</li> <li>✓ Intex (90) - somdattauc@gn: X</li> <li>✓ My Drive - Google Drive</li> <li>← → C û</li> <li>✓ ① ▲ https://docs.gn</li> <li>Ce certify em gets</li> <li>abled your question</li> <li>gets a format like this</li> <li>Email</li> <li>Name</li> <li>Other identifier</li> <li>(you may put</li> </ul>                                                                                                    | Cuestion     Cuestion       | Total points: 0 | - U A<br>A C            | CERTIFYER<br>Status<br>Records:<br>Passing:<br>Template:          | ENG 445 PM     S/4/202     Send :     Send : |                                                                                             |
| <ul> <li>Type here to search</li> <li>Inbox (50) - somdattauc@gm × A My Drive - Google Driv<br/><ul> <li>My Drive - Google Driv<br/><li>A My Drive - Google Driv<br/><li>A My Drive - Google Driv<br/><li>My Drive - Google Driv<br/><li>My Drive - Google Drive<br/><li>My Drive - Google Drive<br/><li>My Drive - Google Drive<br/><li>My Drive - Google Drive<br/><li>My Drive - Google Drive<br/><li>My Drive - Google Drive<br/><li>My Drive - Google Drive<br/><li>My Drive - Google Drive<br/></li> </li></li></li></li></li></li></li></li></li></li></li></li></li></li></li></li></li></li></li></li></li></li></li></li></li></li></li></li></li></li></li></li></li></li></ul> </li> <li>Mone</li> <li>Mone</li> <li>Mo</li></ul>                                                                                                    | Control of the second second seco | Fotal points: 0 | • 🖻 ఉ<br>ت ت            | CERTIFYEI<br>Status<br>Records:<br>Passing:<br>Template:          | ENG         4.45 PM           INTL         5/4/2020           INTL         5/4/2020           INTL         9           3         Send           10%         9           3         Send           10%         9           30%         -           90%         90%           90%         90%           90%         90%           90%         90%           90%         90%           90%         90%           90%         90%           90%         90%           90%         90%           90%         90%           90%         90%           90%         90%           90%         90%           90%         90%           90%         90%           90%         90%           90%         90%           90%         90%           90%         90%           90%         90%           90%         90%           90%         90%           90%         90%           90%         90%           90%                                                                                                    |                                                                                             |
| <ul> <li>Type here to search</li> <li>Inbox (56) - somdattauc@gm × A My Drive - Google Driv<br/><ul> <li>My Drive - Google Driv<br/><li>My Drive - Google Driv<br/><li>My Drive - Google Drive<br/><li>My Drive - Google Drive<br/><li>My Drive - Google Drive<br/><li>My Drive - Google Drive<br/><li>My Drive - Google Drive<br/><li>My Drive - Google Drive<br/><li>My Drive - Google Drive<br/><li>My Drive - Google Drive<br/><li>My Drive - Google Drive<br/><li>My Drive - Google Drive<br/><li>My Drive - Google Drive<br/><li>My Drive - Google Drive<br/><li>My Drive - Google Drive<br/></li> </li></li></li></li></li></li></li></li></li></li></li></li></li></li></li></li></li></li></li></li></li></li></li></li></li></li></li></li></li></li></li></li></li></li></ul> </li> <li>Model Drive - Google Drive - Google Drive - Googl</li></ul>                                                                                                    | Cuestion   Cuestion     Cuestion     Cuestion <td>Total points: 0</td> <td>- 🖻 🌣<br/>೧- ೧</td> <td>CERTIFY EI<br/>Status<br/>Records<br/>Passing:<br/>Template:<br/>Nore:</td> <td>ENG         4.45 PM           INTL         5/4/2020           INTL         5/4/2020           INTL         9           INTL         9&lt;</td> <td></td>                                                                                                    | Total points: 0 | - 🖻 🌣<br>೧- ೧           | CERTIFY EI<br>Status<br>Records<br>Passing:<br>Template:<br>Nore: | ENG         4.45 PM           INTL         5/4/2020           INTL         5/4/2020           INTL         9           INTL         9<                                                                                                    |                                                                                             |

| 13

| M Ini                                     | oox (56) - somda            | tta.uc@gma ×               | 🍐 My Drive - Goo                                      | gle Drive 🛛 🗙           | Untitled form                       | n - Google Forms 💙 | < 🚹 Certify'en | n Records - Google | Sh 🗙 🔲 Untitled  | l form - Google | Forms × -     | +     | — d     | J X    |           |
|-------------------------------------------|-----------------------------|----------------------------|-------------------------------------------------------|-------------------------|-------------------------------------|--------------------|----------------|--------------------|------------------|-----------------|---------------|-------|---------|--------|-----------|
| $\langle \boldsymbol{\leftarrow} \rangle$ | → C' 🏠                      |                            | 🖸 🔒 https://                                          | /docs.google.com/       | /spreadsheets/d/                    | 1Lhlj1wudm44yYR    | RH1UvDT_hGNE   | njdYICeTXLmXGtI    | -6E/edit#gid= 80 | %               | 0 ☆           | hity  | 9       | # ≣    |           |
|                                           | Certify'em<br>File Edit Vie | Records 🕁<br>w Insert Form | le∋<br>at Data Tools Add                              | I-ons Help <u>Laste</u> | dit was 5 minutes ag                | <u>0</u>           |                |                    |                  |                 |               | E     | â Share | S      |           |
| in<br>fir                                 | ~ 5 7                       | 100% • \$ %                | .0 <sub>↓</sub> .00 <sub>↓</sub> 123 <del>×</del> Def | ault (Ari 👻 🛛 10        | • В <i>I</i> <del>\$</del> <u>А</u> | À ⊞ 53 ×           | ≡ • ↓ •  위 •   | ୭∗ 🕫 🖬 🖶           | ⊽ → Σ -          |                 |               |       |         | ^ 🗊    |           |
| JX                                        | A                           | в                          | с                                                     | D                       | E                                   | F                  | G              | н                  | 1                | J               | к             | L     | м       |        |           |
| 1 T                                       | ime stam p                  | Email                      | Full Name                                             | Other Identifier        | Other Identifier 2                  | Total Score        | Percent Score  | Passed?            | Certificate ID   |                 |               |       |         | ^      |           |
| 3                                         |                             |                            |                                                       |                         |                                     |                    |                |                    |                  |                 |               |       |         | 0      | Page   14 |
| 4                                         |                             |                            |                                                       |                         |                                     |                    |                |                    |                  |                 |               |       |         |        |           |
| 6                                         |                             |                            |                                                       |                         |                                     |                    |                |                    |                  |                 |               |       |         |        |           |
| 7                                         |                             |                            |                                                       |                         |                                     |                    |                |                    |                  |                 |               |       |         |        |           |
| 9                                         |                             |                            |                                                       |                         |                                     |                    |                |                    |                  |                 |               |       |         |        |           |
| 10                                        |                             |                            |                                                       |                         |                                     |                    |                |                    |                  |                 |               |       |         |        |           |
| 12                                        |                             |                            | <b>D</b> .                                            |                         |                                     | D                  |                |                    |                  |                 |               |       |         |        |           |
| 13                                        |                             |                            | Be                                                    | esides G                | oogle F                             | orm Re             | sponse         | S                  |                  |                 |               |       |         |        |           |
| 15                                        |                             |                            |                                                       |                         |                                     |                    |                |                    |                  |                 |               |       |         |        |           |
| 17                                        |                             |                            |                                                       |                         |                                     |                    |                | 1                  |                  |                 |               |       |         |        |           |
| 18                                        |                             |                            | this ac                                               | a on give               | es you r                            | record ir          | n this fo      | ormat              |                  |                 |               |       |         |        |           |
| 20                                        |                             |                            |                                                       |                         |                                     |                    |                |                    |                  |                 |               |       |         |        |           |
| 21                                        |                             |                            |                                                       |                         |                                     |                    |                |                    |                  |                 |               |       |         |        |           |
| 23                                        |                             |                            |                                                       |                         |                                     |                    |                |                    |                  |                 |               |       |         |        |           |
| 24<br>25                                  |                             |                            |                                                       |                         |                                     |                    |                |                    |                  |                 |               |       |         |        |           |
| 26                                        |                             |                            |                                                       |                         |                                     |                    |                |                    |                  |                 |               |       |         |        |           |
| 28                                        |                             |                            | Vou                                                   | may                     | ack o                               | urctu              | donte          | to to              | ka tha           | tost            | - <b>ว</b> ชว | in if |         |        |           |
| ~ ·                                       | ¢                           |                            | rou                                                   | шау                     | asku                                | ui stu             | uents          | ιυια               |                  | ιεδι            | . aga         |       |         | >      |           |
| i-                                        | ⊢ ≣ Reco                    | ords - Link                |                                                       |                         |                                     |                    |                |                    |                  |                 |               |       |         |        |           |
| -                                         | Q Type h                    | ere to search              |                                                       | the sc                  | ore co                              | omes               | below          | <u>vour</u>        | desir            | able            | leve          |       | 4:48 PN | M 🖪    |           |
|                                           | , ijpen                     | ere to search              |                                                       |                         |                                     |                    |                |                    |                  |                 |               |       | 5/4/202 | 20 7 1 |           |
|                                           |                             |                            |                                                       |                         |                                     |                    |                |                    |                  |                 |               |       |         |        |           |

## Document prepared by:

Dr Somdatta Patra, MD, FAIMER (CMCL)

Member, Medical Education Unit &

Asssociate Professor, Community Medicine

University College of Medical Sciences and GTB Hospital,

Delhi

## Medical Education Unit, UCMS and GTB hospital, Delhi

Members

Dr Piyush Gupta (Incharge)

- Dr Jolly Rohatgi
- Dr SN Bhattacharya
- Dr AK Sharma
- Dr Dheeraj Shah
- Dr Mrinalini Kotru
- Dr Chander Grover
- Dr Somdatta Patra
- Dr Alpana Raizada
- Dr Mohit Mehndiratta
- Dr Priyanka Gogoi
- Dr Khan Amir Maroof (Coordinator)

Contact: mededu.ucms@gmail.com

Page | 15